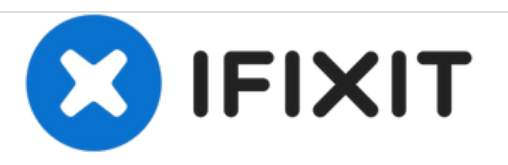

# ACER Aspire 7750G-6645 RAM Replacement

This guide shows how to access, remove, and replace the RAM of your Acer Aspire 7750G-6645.

Written By: Dylan Souza

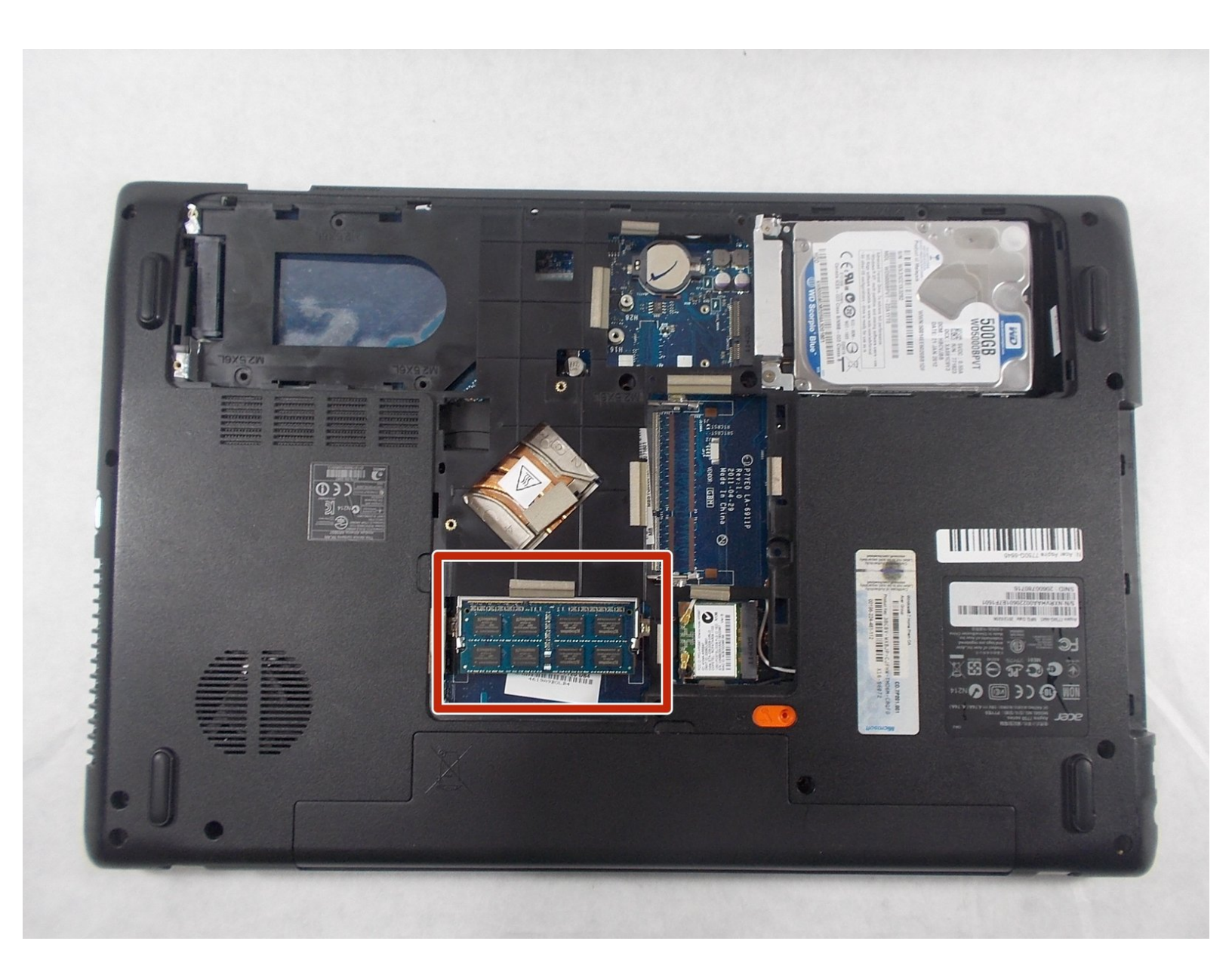

## INTRODUCTION

This guide demonstrates the removal of the RAM for an ACER Aspire 7750G-6645 laptop. This may be helpful if the computer is running slowly, or is having general memory issues.

| TOOLS:                                           | <b>PARTS:</b>                                         |
|--------------------------------------------------|-------------------------------------------------------|
| • Spudger (1)                                    | <ul> <li>ACER Aspire 7750G-6645 Back Cover</li> </ul> |
| <ul> <li>Phillips #00 Screwdriver (1)</li> </ul> | (1)                                                   |
| <ul> <li>iFixit Opening Tools (1)</li> </ul>     |                                                       |

#### Step 1 — Back Cover

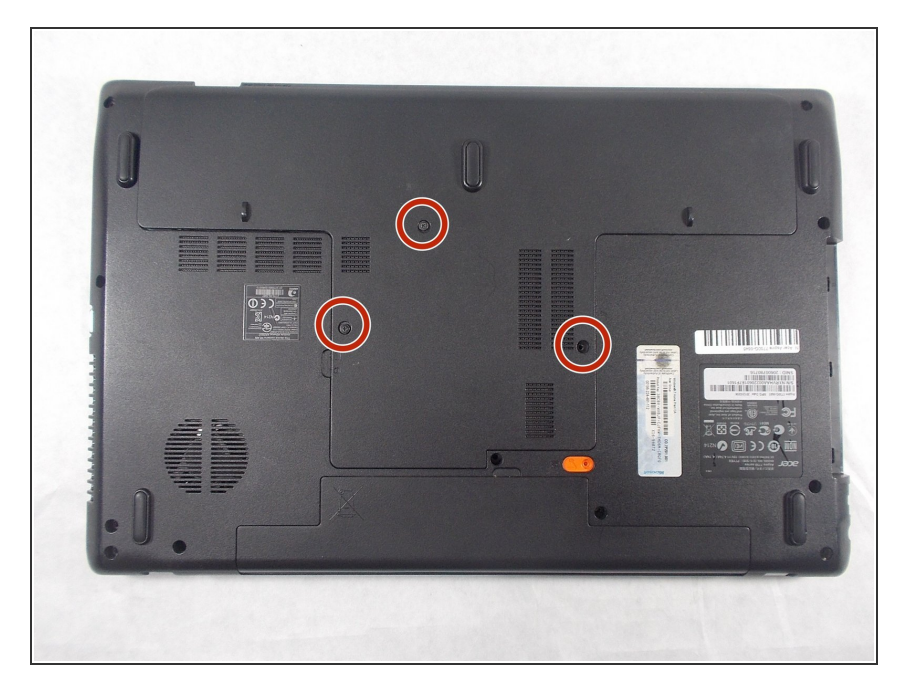

 Remove three 60mm Phillips #00 screws that are holding the bottom cover in place.

## Step 2

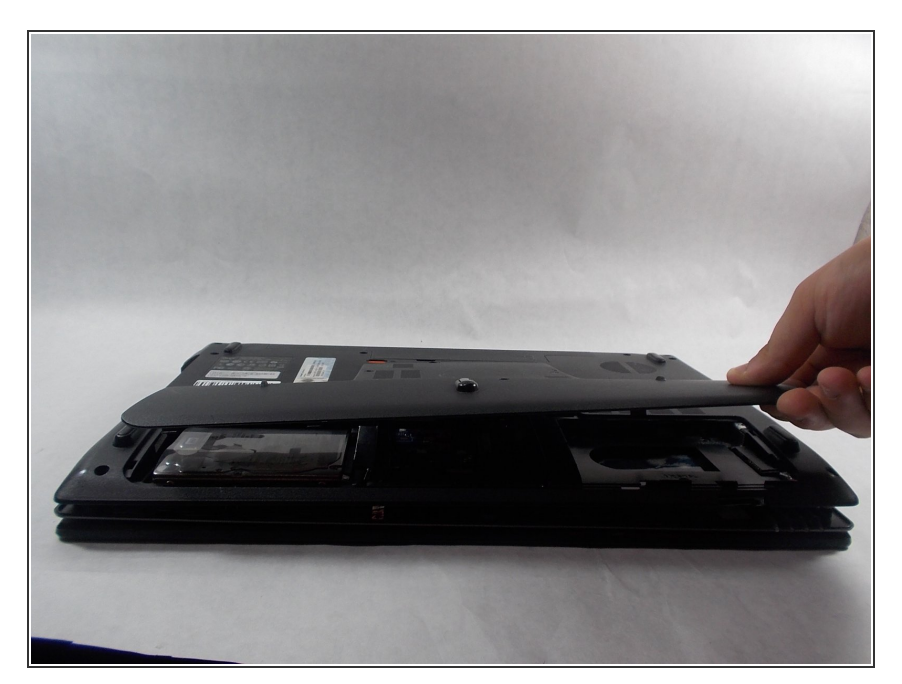

• Lift up the back cover of the device, you may need to use a spudger to assist.

#### Step 3 — RAM

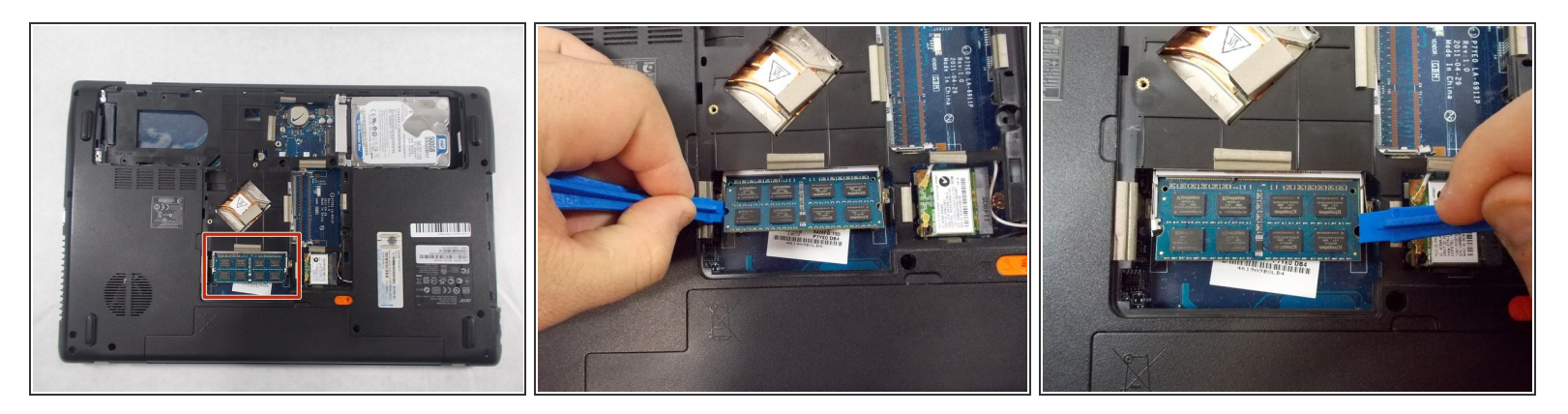

• Using the iFixit opening tools, gently pry the connectors away from the RAM.

## Step 4

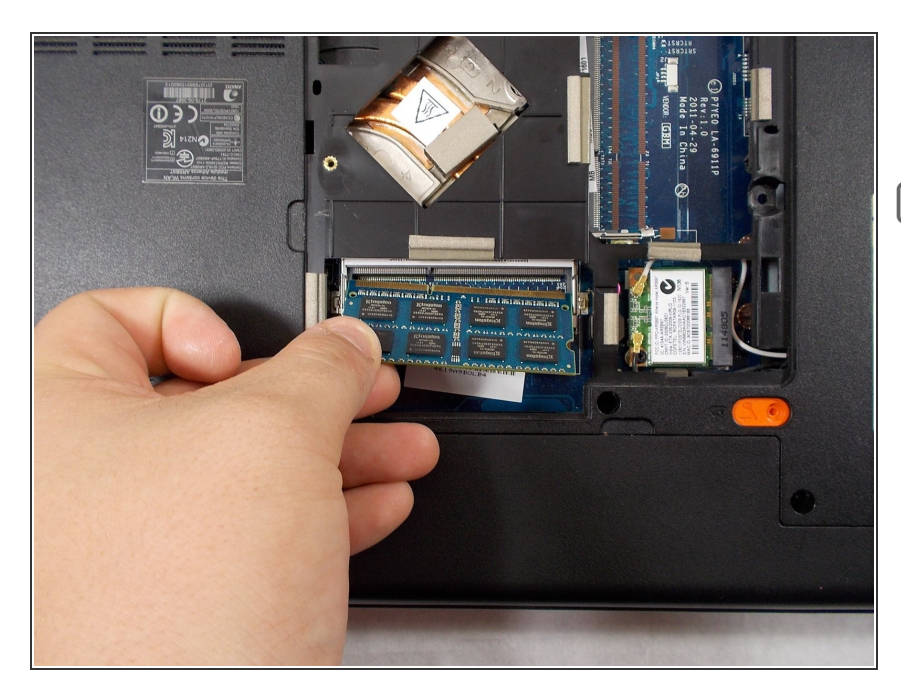

- Pull the RAM up and out of the socket.
- Repeat the same process for the other RAM stick.

To reassemble your device, follow these instructions in reverse order.